# Online Asbestos Notification Submittal

### Compliance

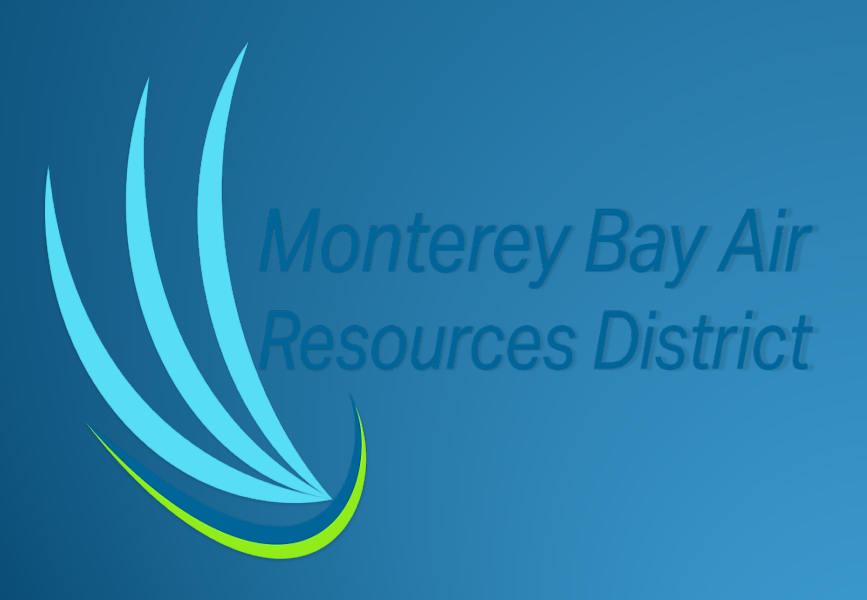

### **Create an Account**

• Create an account on Accela Citizen Access https://aca-prod.accela.com/MBARD/Default.aspx Preferred browsers are Google Chrome or Microsoft Edge.

• From the Accela Citizen Access (ACA) login screen, enter a username and password the click "Login".

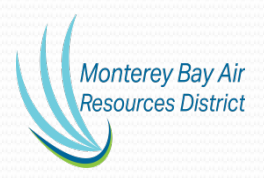

### Log in Screen

Monterey Bay Air Resources District Monterey Bay Air Resources District Phone: (831) 647-9411

QT

#### Accessibility Support Register for an Account Login

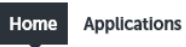

Advanced Search 🔻

#### Welcome to the new Citizen Portal

We are pleased to offer our citizens, businesses, and visitors access to government services online, 24 hours a day, 7 days a week.

In partnership with Accela, Inc., we are fulfilling our promise to deliver powerful e-government services and provide valuable information about the community while making your interactions with us more efficient, convenient, and interactive. To use ALL the services we provide you must register and create a user account. You can view information, get questions answered and have limited services as an anonymous user. We trust this will provide you with a new, higher level of service that makes living and working in our community a more enjoyable experience.

#### What would you like to do today?

To get started, select one of the services listed below:

| General Information        | Applications        |
|----------------------------|---------------------|
| ookup Property Information | Search Applications |

| Login                 |         |
|-----------------------|---------|
| User Name or E-mail:  |         |
| 1                     |         |
| Password:             |         |
| •••••                 |         |
|                       | Login » |
|                       |         |
| Remember me on this o | omputer |

I've forgotten my password New Users: Register for an Account

## **Create New Application**

| Monterey Bay Air<br>Resources District                                           |                                                                                        |                             |                   | Monterey Bay       | Air Resources Dis<br>Phone: (831) 647- |
|----------------------------------------------------------------------------------|----------------------------------------------------------------------------------------|-----------------------------|-------------------|--------------------|----------------------------------------|
|                                                                                  | Logged in as:Cindy12@                                                                  | Accessibility Support       | Collections (1) 🗸 | Account Management | Logout                                 |
|                                                                                  |                                                                                        |                             | Search            |                    | Q                                      |
| Home Applications                                                                |                                                                                        |                             |                   |                    |                                        |
| Dashboard My F                                                                   | Records My A                                                                           | Click on Appli              | cation            |                    |                                        |
| WelcomeCindy12@                                                                  |                                                                                        |                             |                   |                    |                                        |
| rou are now togged in.                                                           |                                                                                        |                             |                   |                    |                                        |
| What would you like to d<br>To get started, select one of                        | f the services listed below:                                                           |                             |                   |                    |                                        |
| What would you like to d<br>To get started, select one of<br>General Information | f the services listed below: Applicat                                                  | ons                         |                   |                    |                                        |
| What would you like to d<br>To get started, select one of<br>General Information | is today?<br>f the services listed below:<br>Applicati<br>Create an Ap<br>Search Appli | ONS<br>plication<br>cations | _                 |                    |                                        |

Monterey Bay Air Resources District, 24580 Silver Cloud Court, Monterey, CA 93940

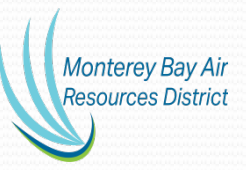

## **Complete Disclaimer and Continue**

| Resources District                                                                                                    |                                                                                                    |                   | Monterey Bay       | Air Resources D<br>Phone: (831) 64 |
|----------------------------------------------------------------------------------------------------|----------------------------------------------------------------------------------------------------|-------------------|--------------------|------------------------------------|
| <u> </u>                                                                                                    | Logged in as:Cindy12@                                                                                                    | Collections (1) 🗸 | Account Management | Logout                             |
|                                                                                                    |                                                                                                    | Search            |                    | Q                                  |
| Home Applications                                                                                                    |                                                                                                    |                   |                    |                                    |
| Create an Application                                                                                                    | Search Applications                                                                                                    |                   |                    |                                    |
| Online Application                                                                                                    |                                                                                                    |                   |                    |                                    |
| Welcome to MBARD's Online Permis<br>update information, pay fees, sched<br>application, and print your final reco                                                                                                    | tting System. Using this system you can submit ar<br>lule inspections, track the status of your<br>ord all from the convenience of your home or                                                                                                    | d                 |                    |                                    |
| Welcome to MBARD's Online Permi<br>update information, pay fees, sched<br>application, and print your final reco<br>office, 24 hours a day.<br>Please "Allow Pop-ups from This Sit<br>General Disclaimer below before be                                                                                                    | tting System. Using this system you can submit ar<br>lule inspections, track the status of your<br>ord all from the convenience of your home or<br>te" before proceeding. You must accept the<br>eginning your application.                                                                                                    | d                 |                    |                                    |
| Welcome to MBARD's Online Permi<br>update information, pay fees, sched<br>application, and print your final reco<br>office, 24 hours a day.<br>Please "Allow Pop-ups from This Sit<br>General Disclaimer below before be<br>General Disclaimer<br>While MBARD attempts to keep it<br>neither warrants nor makes repre-                                                                                                    | tting System. Using this system you can submit ar<br>lule inspections, track the status of your<br>ord all from the convenience of your home or<br>te <sup>®</sup> before proceeding. You must accept the<br>eginning your application.                                                                                                    | d                 |                    |                                    |
| Welcome to MBARD's Online Permi<br>update information, pay fees, sched<br>application, and print your final reco<br>office, 24 hours a day.<br>Please "Allow Pop-ups from This Sit<br>General Disclaimer below before be<br>While MBARD attempts to keep it<br>neither warrants nor makes repre-<br>this Web site, its suitability for use<br>virus, or non-infringement of prop<br>from a variety of sources and are<br>a result of updates and correction                       | tting System. Using this system you can submit ar<br>lule inspections, track the status of your<br>ord all from the convenience of your home or<br>te" before proceeding. You must accept the<br>aginning your application.<br>s Web information accurate and timely, MBARD<br>sentations as to the functionality or condition of<br>e, freedom from interruptions or from computer<br>prietary rights. Web materials have been compilec<br>subject to change without notice from MBARD as<br>is. | d                 |                    |                                    |
| Welcome to MBARD's Online Permi<br>update information, pay fees, sched<br>application, and print your final reco<br>office, 24 hours a day.<br>Please "Allow Pop-ups from This Sit<br>General Disclaimer below before be<br>General Disclaimer<br>While MBARD attempts to keep it<br>neither warrants nor makes repre-<br>this Web site, its suitability for use<br>virus, or non-infringement of prop<br>from a variety of sources and are<br>a result of updates and correction | tting System. Using this system you can submit ar<br>lule inspections, track the status of your<br>ord all from the convenience of your home or<br>te" before proceeding. You must accept the<br>eginning your application.<br>s Web information accurate and timely, MBARD<br>sentations as to the functionality or condition of<br>e, freedom from interruptions or from computer<br>prietary rights. Web materials have been compiled<br>subject to change without notice from MBARD as<br>is. | d                 |                    |                                    |

## Choose "Record Type"

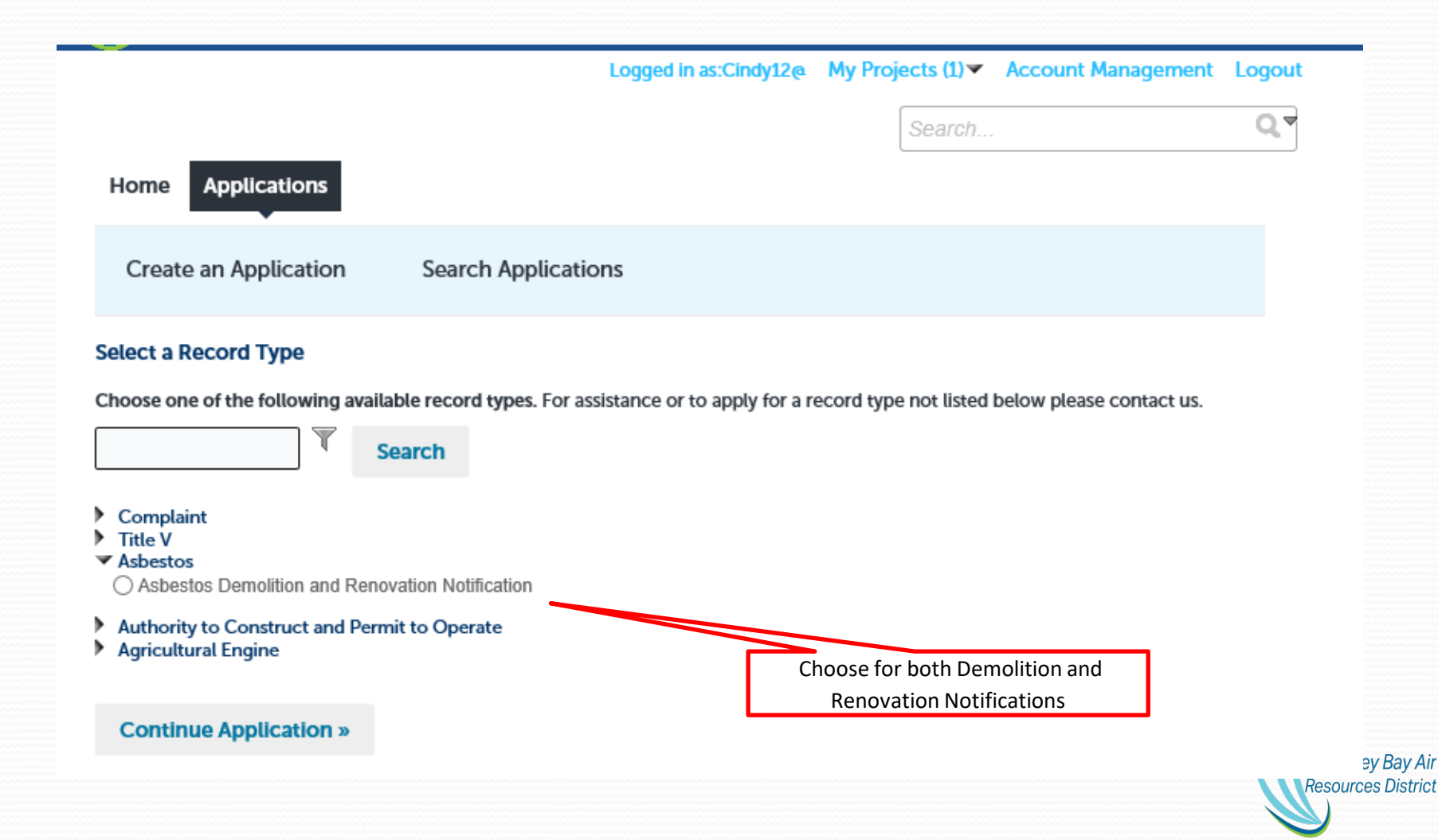

|                                                                                         | Be                                                                                                    | gin                      | Not                           | ifica                                               | atio                       | n                        |                    |
|-----------------------------------------------------------------------------------------|----------------------------------------------------------------------------------------------------|--------------------------|-------------------------------|-----------------------------------------------------|----------------------------|--------------------------|--------------------|
|                                                                                         |                                                                                                    |                          | Step                          | o 1                                                 |                            |                          |                    |
|                                                                                         | 1 Location<br>Information                                                                               | 2 Contact<br>Information | 3 Notification<br>Information | 4 Documentation                                     | 5 Emergency<br>Information | 6 7 8                    |                    |
| /                                                                                       | Step 1: Locatio<br>Address                                                                              | n Information > A        | Address & Parcel              |                                                     | *ind                       | icates a required field. |                    |
| Please provide as<br>accurate address as<br>possible, if unable<br>to locate by search. | Enter address inform<br>the popup list.<br>Street No.:<br>Unit Type:<br>Select<br>• City:<br>Search Cle | mation where the De      | Street Name:                  | is located and click "Sea<br>Street Type:<br>Select | arch." Then select th      | ne address from          |                    |
|                                                                                         | Parcel                                                                                                  |                          |                               |                                                     |                            |                          |                    |
| Address can be<br>populated by Parcel<br>Number. Note:                                  | Enter the parcel nu  Parcel Number:                                                                     | mber if known.           |                               |                                                     |                            |                          |                    |
| Sometimes parcel<br>information will be                                                 | Search Cle                                                                                              | ear                      |                               |                                                     |                            |                          | Montorov Pour Air  |
| provide an address.                                                                     | Continue Applic                                                                                         | cation »                 |                               |                                                     |                            |                          | Resources District |

### Begin Contact Information Step 2

|                                                                                                    |                                                                                                    |                                                                                                    | ſ                                                                                           |                                                                                                |                                                    |                   | 0.8           |
|----------------------------------------------------------------------------------------------------|----------------------------------------------------------------------------------------------------|----------------------------------------------------------------------------------------------------|---------------------------------------------------------------------------------------------|------------------------------------------------------------------------------------------------|----------------------------------------------------|-------------------|---------------|
|                                                                                                    |                                                                                                    |                                                                                                    |                                                                                             | Search                                                                                         |                                                    |                   | - Q.          |
| Home Applicat                                                                                                    | ions                                                                                                    |                                                                                                    |                                                                                             |                                                                                                |                                                    |                   |               |
| Create an Applie                                                                                                    | cation Searc                                                                                                    | ch Applications                                                                                                    |                                                                                             |                                                                                                |                                                    |                   |               |
| Asbestos Demolitio                                                                                                    | on and Renovation I                                                                                                    | Notification                                                                                                    |                                                                                             |                                                                                                |                                                    |                   |               |
| Location<br>Information                                                                                                    | 2 Contact<br>Information                                                                                                    | 3 Notification                                                                                                    | 4 Documentation                                                                             | 5 Emergency<br>Information                                                                     | 6                                                  | 7                 | 8             |
| Step 2: Contact<br>Please complete the requ<br>required for demolitions a<br>Applicant                                                                                     | Information > C<br>ired contacts for demolitio<br>nd an Abatement Contrac                                                                        | ontacts<br>in and asbestos removal. In a<br>tor is required for renovation:                                                             | addition to the required Contac<br>s. An Abatement Contractor m                             | ct Types listed below, a D<br>hay also be required for de<br>*ind                              | emo Contr<br>molitions.<br>cates a re              | actor i<br>equire | s<br>d field. |
| Step 2: Contact<br>Please complete the requ<br>required for demolitions a<br>Applicant<br>Applicant is the comp                                                            | Information > C<br>ired contacts for demolibind<br>an Abatement Contrac                                                                          | ontacts<br>In and asbestos removal. In a<br>tor is required for renovation:<br>notification. This is a r                                | addition to the required Contac<br>s. An Abatement Contractor m<br>equired field. To add ne | ct Types listed below, a De<br>lay also be required for de<br>* ind<br>w contacts, click the ! | emo Contr<br>molitions.<br>cates a re<br>Select fr | actor i<br>equire | s<br>d field. |
| Step 2: Contact<br>Please complete the requ<br>required for demolitions a<br>Applicant<br>Applicant is the comp<br>Account or Add New                                      | Information > C<br>ired contacts for demolition<br>an Abatement Contrac<br>pany applying for the<br>button. To edit cont                         | ontacts<br>n and asbestos removal. In a<br>tor is required for renovation:<br>notification. This is a m<br>act, click the Edit link.    | addition to the required Contac<br>s. An Abatement Contractor m<br>equired field. To add ne | t Types listed below, a De<br>lay also be required for de<br>*ind<br>w contacts, click the :   | emo Contr<br>molitions.<br>cates a re<br>Gelect fr | actor i<br>equire | s<br>d field. |
| Step 2: Contact<br>Please complete the required for demolitions a<br>Applicant<br>Applicant is the comp<br>Account or Add New<br>Select from Acco                          | Information > C<br>ired contacts for demolition<br>an Abatement Contrac<br>pany applying for the<br>button. To edit cont<br>button. To edit cont | ontacts<br>In and asbestos removal. In a<br>tor is required for renovation:<br>notification. This is a re-<br>act, click the Edit link. | addition to the required Contac<br>s. An Abatement Contractor m<br>equired field. To add ne | ct Types listed below, a De<br>lay also be required for de<br>* ind<br>w contacts, click the s | emo Contr<br>molitions.<br>cates a re<br>Gelect fr | actor i<br>equire | s<br>d field. |
| Step 2: Contact<br>Please complete the requ<br>required for demolitions a<br>Applicant<br>Applicant is the comp<br>Account or Add New<br>Select from Accco<br>Demo Contrac | Information > C<br>ired contacts for demolition<br>an Abatement Contrac<br>pany applying for the<br>button. To edit cont<br>butt Add New<br>tor  | ontacts<br>n and asbestos removal. In a<br>tor is required for renovation:<br>notification. This is a re<br>act, click the Edit link.   | addition to the required Contac<br>s. An Abatement Contractor m<br>equired field. To add ne | t Types listed below, a Da<br>lay also be required for de<br>*ind<br>w contacts, click the :   | emo Contr<br>molitions.<br>cates a re<br>Gelect fr | actor i<br>equire | s<br>d field. |

**Enter Contact Information** that apply to the notification:

Asbestos Removal Notifications require the following contacts: Applicant Abatement Contractor Disposal Site Waste Hauler Facility Owner

Demolition Notifications require the following contacts: Applicant Demolition Contractor Abatement Contractor (if non-friable reported) Disposal Site Waste Hauler Facility Owner

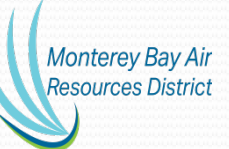

Please follow comments for all required contacts.

Select from Account

Add New

Look Up

## **Contacts** (continued)

#### Abatement Contractor

Abatement Contractor is required for all renovations. If demolitions have asbestos material that has been previously removed or is not regulated, the Demo Contractor should complete this information. To add new contacts, click the Select from Account or Add New button. To edit contact, click the Edit link.

Look Up

#### Waste Hauler

Select from Account

Waste Hauler is the company transporting asbestos containing waste materials. To add new contacts, click the Select from Account or Add New button. To edit contact, click the Edit link.

Select from Account Add New Look Up

Add New

#### Disposal Site

Please follow comments.

Disposal Site is where the construction material and/or asbestos containing material is being disposed. To add new contacts, click the Select from Account or Add New button. To edit contact, click the Edit link.

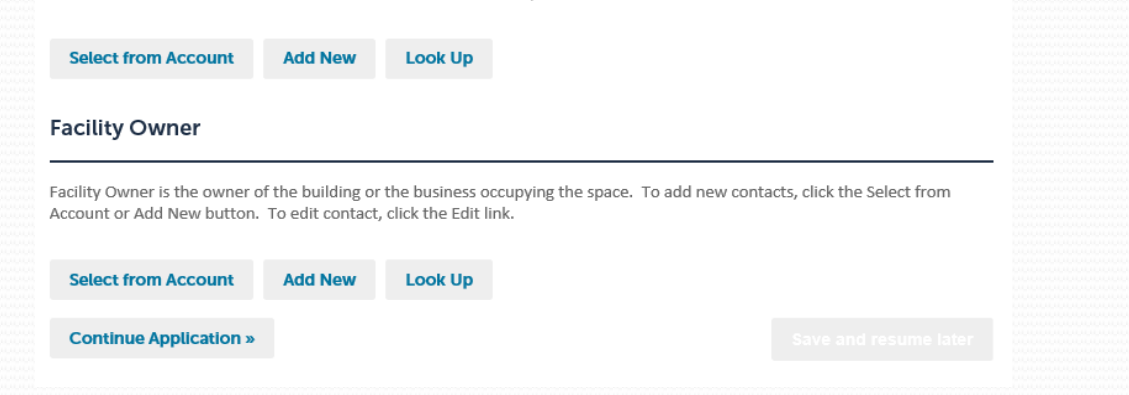

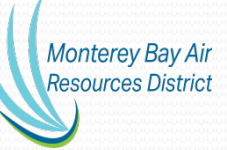

### **Notification and Project Information**

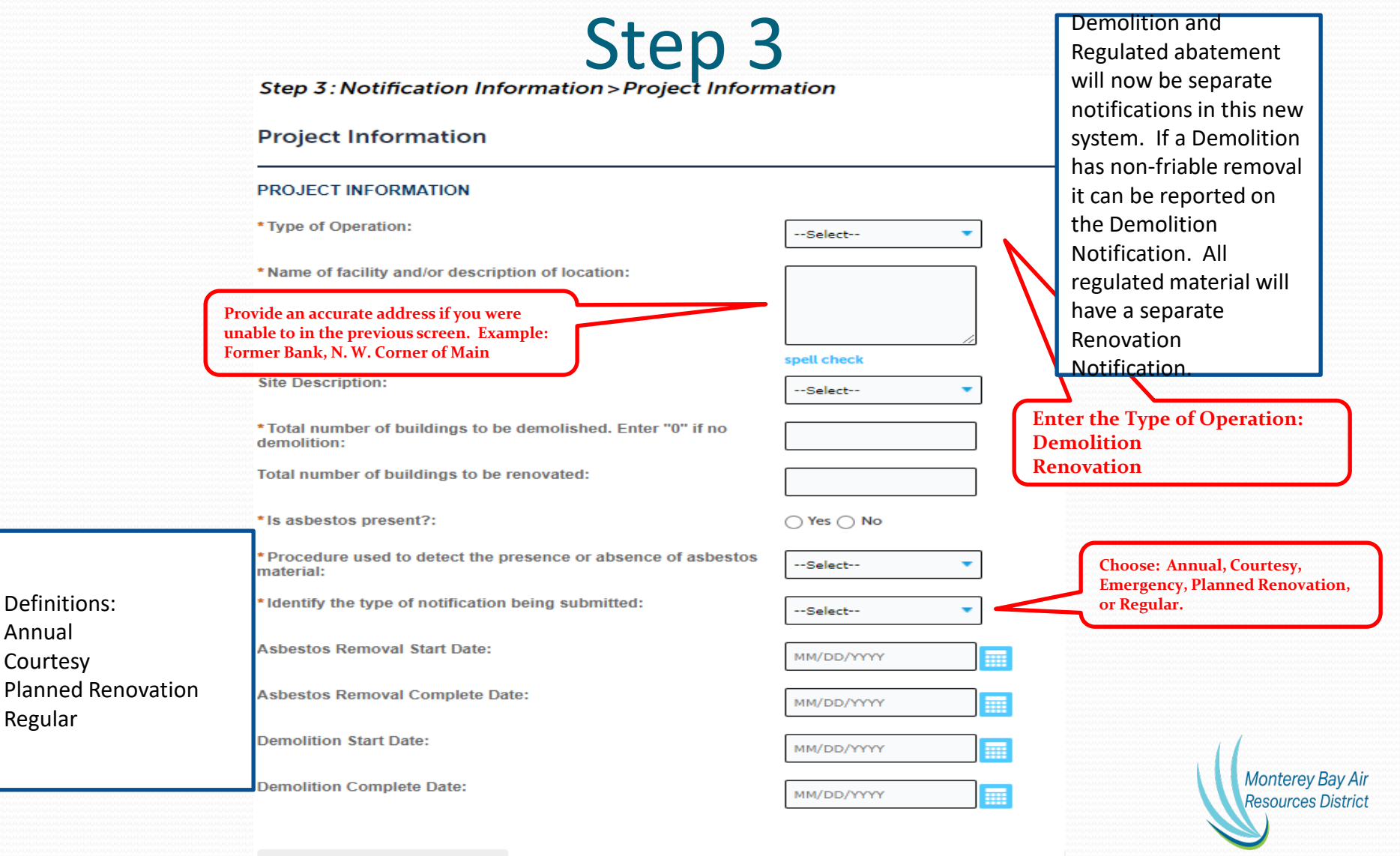

### Notification Information Step 3 (continued)

Applications

Home

Create an Application Search Applications Asbestos Demolition and Renovation Notification 3 Notification Location <sup>2</sup> Contact Information 5 Emergency 1 4 Documentation 6 7 8 Information Information Step 3: Notification Information > Removal/Demo Dates \* indicates a required field. Asbestos Removal Dates ASBESTOS REMOVAL DATES For Demolition Projects the asbestos dates will be for Non-Friable. Showing 0-0 of 0 Asbestos Removal Start Date Asbestos Removal Complete Date **Renovation Notices:** No records found. Add a Row 🛛 💌 Edit Selected Delete Selected Enter the Start and End dates for **Regulated Asbestos Removal.** Demolition Dates DEMOLITION DATES **Demolition Notices:** Showing 0-0 of 0 Enter the Start and End dates. Demolition Start Date Demolition Complete Date Cannot before current date. No records found. Add a Row 🛛 🔻 Edit Selected **Delete Selected Continue Application »** Monterey Bay Air **Resources District** 

Notifications shall be submitted no later than 10 working days prior to the start date of either a Renovation or Demolition.

Emergency Notices for Renovation or Demolition can be submitted, if prior approval from MBARD has been granted.

## Notification Information Step 3 (continued)

| Stop 7 Notific                                                                                                    | ation Information                                                                                                    | ion - Ashestes Permo                                                   | val Info                                                     | montaion                                |                 |        |
|----------------------------------------------------------------------------------------------------|----------------------------------------------------------------------------------------------------|------------------------------------------------------------------------|--------------------------------------------------------------|-----------------------------------------|-----------------|--------|
| step 5. Notific                                                                                                    | auon mormau                                                                                                    | ion>Asbestos kemo                                                      | vatimo                                                       |                                         | * indicates a r | equire |
| RACM Remov                                                                                                    | /al                                                                                                    |                                                                        |                                                              |                                         |                 |        |
| RACM REMOVAL                                                                                                    |                                                                                                    |                                                                        |                                                              |                                         |                 |        |
| Showing 0-0 of 0                                                                                                    |                                                                                                    |                                                                        |                                                              |                                         |                 |        |
| Pipes<br>nothin                                                                                                    | (linear ft.). Enter "0" if<br>g to report                                                                                                    | Surface Area (square ft.)<br>nothing to report                         | Enter "0" if Vol. RACM<br>"0" if noth                        | l off Facility Compone<br>ing to report | nt (cubic ft.). | Enter  |
| No records found.                                                                                                    |                                                                                                    |                                                                        |                                                              |                                         |                 |        |
| Add a Row 💌                                                                                                    | Edit Selected                                                                                                    | Delete Selected                                                        |                                                              |                                         |                 |        |
|                                                                                                    |                                                                                                    |                                                                        |                                                              |                                         |                 |        |
|                                                                                                    |                                                                                                    |                                                                        |                                                              |                                         |                 |        |
| Non Frishla (                                                                                                    |                                                                                                    | neval                                                                  |                                                              |                                         |                 |        |
| Non Friable C                                                                                                    | CAT I ACM Ren                                                                                                    | noval                                                                  |                                                              |                                         |                 |        |
| Non Friable C                                                                                                    | CAT I ACM Ren                                                                                                    | noval                                                                  |                                                              |                                         |                 |        |
| Non Friable C                                                                                                    | CAT I ACM Ren                                                                                                    | noval                                                                  |                                                              |                                         |                 |        |
| Non Friable C<br>NON FRIABLE CA                                                                                                    | CAT I ACM Ren                                                                                                    | noval<br>L                                                             |                                                              |                                         |                 |        |
| Non Friable C<br>NON FRIABLE CA<br>Showing 0-0 of 0<br>Pipes                                                                                                    | CAT I ACM Ren<br>T I ACM REMOVAL<br>(linear ft.). Enter "0" if r                                                                                         | NOVAL                                                                  | Surface Area (square ft.). I                                 | Enter "0" if nothing to                 | report          |        |
| Non Friable C<br>NON FRIABLE CA<br>Showing 0-0 of 0<br>Pipes<br>No records found.                                                                                                   | CAT I ACM Rem<br>T I ACM REMOVAL<br>(linear ft.). Enter "0" if r                                                                                         | NOVAL                                                                  | Surface Area (square ft.). I                                 | Enter "0" if nothing to                 | report          |        |
| Non Friable C<br>NON FRIABLE CA<br>Showing 0-0 of 0<br>Pipes<br>No records found.                                                                                                   | CAT I ACM Ren<br>T I ACM REMOVAL<br>(linear ft.). Enter "0" if r<br>Edit Selected                                                                        | noval                                                                  | Surface Area (square ft.). I                                 | Enter "0" if nothing to                 | report          |        |
| Non Friable C<br>NON FRIABLE CA<br>Showing 0-0 of 0<br>Pipes<br>No records found.<br>Add a Row                                                                                      | CAT I ACM Ren<br>T I ACM REMOVAL<br>(linear ft.). Enter "0" if r<br>Edit Selected                                                                        | noval                                                                  | Surface Area (square ft.). I                                 | Enter "0" if nothing to                 | report          |        |
| Non Friable C<br>NON FRIABLE CA<br>Showing 0-0 of 0<br>Pipes<br>No records found.<br>Add a Row                                                                                      | CAT I ACM Rem<br>IT I ACM REMOVAL<br>(linear ft.). Enter "0" if r<br>Edit Selected                                                                       | noval                                                                  | Surface Area (square ft.). I                                 | Enter "0" if nothing to                 | report          |        |
| Non Friable C<br>NON FRIABLE CA<br>Showing 0-0 of 0<br>Pipes<br>No records found.<br>Add a Row<br>Non Friable C                                                                     | CAT I ACM Rem<br>IT I ACM REMOVAL<br>(linear ft.). Enter "0" if r<br>Edit Selected<br>CAT II ACM Ref                                                     | noval                                                                  | Surface Area (square ft.). I                                 | Enter "0" if nothing to                 | report          |        |
| Non Friable C<br>NON FRIABLE CA<br>Showing 0-0 of 0<br>Pipes<br>No records found.<br>Add a Row V<br>Non Friable C                                                                   | CAT I ACM Rem<br><i>T I ACM REMOVAL</i><br>(linear ft.). Enter "0" if r<br>Edit Selected<br>CAT II ACM Rem                                               | noval L nothing to report Delete Selected moval                        | Surface Area (square ft.). I                                 | Enter "0" if nothing to                 | report          |        |
| Non Friable C<br>NON FRIABLE CA<br>Showing 0-0 of 0<br>Pipes<br>No records found.<br>Add a Row<br>Non Friable C<br>NON FRIABLE CA                                                   | CAT I ACM Rem<br><i>T I ACM REMOVAL</i><br>(linear ft.). Enter "0" if r<br>Edit Selected<br>CAT II ACM REMOVA                                            | noval L nothing to report Delete Selected moval                        | Surface Area (square ft.). I                                 | Enter "0" if nothing to                 | report          |        |
| Non Friable C<br>NON FRIABLE CA<br>Showing 0-0 of 0<br>Pipes<br>No records found.<br>Add a Row<br>Non Friable C<br>NON FRIABLE CA<br>Showing 0-0 of 0                               | CAT I ACM Rem<br><i>T I ACM REMOVAL</i><br>(linear ft.). Enter "0" if r<br>Edit Selected<br>CAT II ACM REMOVA                                            | noval<br>L<br>nothing to report<br>Delete Selected<br>moval            | Surface Area (square ft.). I                                 | Enter "0" if nothing to                 | report          |        |
| Non Friable C<br>NON FRIABLE CA<br>Showing 0-0 of 0<br>Pipes<br>No records found.<br>Add a Row<br>Non Friable CA<br>NON FRIABLE CA<br>Showing 0-0 of 0<br>Pipes                     | CAT I ACM Rem<br>T I ACM REMOVAL<br>(linear ft.). Enter "0" if r<br>Edit Selected<br>CAT II ACM REMOVA<br>(linear ft.). Enter "0" if r                   | noval L nothing to report Delete Selected moval L                      | Surface Area (square ft.). I<br>Surface Area (square ft.). I | Enter "0" if nothing to                 | report          |        |
| Non Friable C<br>NON FRIABLE CA<br>Showing 0-0 of 0<br>Pipes<br>No records found.<br>Add a Row<br>Non Friable C<br>NON FRIABLE CA<br>Showing 0-0 of 0<br>Pipes<br>No records found. | CAT I ACM Rem<br>T I ACM REMOVAL<br>(linear ft.). Enter "0" if r<br>Edit Selected<br>CAT II ACM REMOVA<br>(linear ft.). Enter "0" if r                   | noval L nothing to report Delete Selected MOVal L NL nothing to report | Surface Area (square ft.). I<br>Surface Area (square ft.). I | Enter "0" if nothing to                 | report          |        |
| Non Friable C<br>NON FRIABLE CA<br>Showing 0-0 of 0<br>Pipes<br>No records found.<br>Add a Row<br>Non Friable C<br>NON FRIABLE CA<br>Showing 0-0 of 0<br>Pipes<br>No records found. | CAT I ACM Rem<br>IT I ACM REMOVAL<br>(linear ft.). Enter "0" if r<br>Edit Selected<br>CAT II ACM REMOVA<br>(linear ft.). Enter "0" if r<br>Edit Selected | noval L nothing to report Delete Selected MOVal L NL Delete Selected   | Surface Area (square ft.). I<br>Surface Area (square ft.). I | Enter "0" if nothing to                 | report          |        |

Click on "Add a Row" to enter Material Details.

## Notification Information

| <u> </u> |             |
|----------|-------------|
| Ston 2   | (continued) |
|          | ICONTINUED  |

| Asbestos Demolition and Renovation Notification          1       Location       2       Contact       3       Notification       4       Documentation       5       Emergency       6       7         Step 3: Notification Information > Work Description         *Indicates a required f         Work Description         Work Description         Bescription of planned demolition or renovation work, including method(s) to be used:         gett check         Description of asbestos materials:         gett check         Description of work practices and engineering controls to be used to prevent emissions of asbestos and/or dust at the demolition or renovation or renovation or site:         • Description of procedures to be followed in the event that unexpected asbestos is found or previously nonfriable asbestos material becomes friable:                                                                                                    | Asbestos Demoliti                                                 | on and Renovation N                 | otification                   |                 |                            |           |        |       |
|----------------------------------------------------------------------------------------------------|-------------------------------------------------------------------|-------------------------------------|-------------------------------|-----------------|----------------------------|-----------|--------|-------|
| Abestes Demolition and Renovation Notification 1 Location 2 Contact Information 2 Contact Information 3 Notification 4 Documentation 5 Entergency 6 7  Step 3: Notification Information > Work Description work Description WORK DESCRIPTION Description of planned demolition or renovation work, including method(s) to be used:  Description of absestos materials:  Description of work practices and engineering controls to be used  Description of work practices and engineering controls to be used  Description of procedures to be followed in the event that unexpected absestos is found or previously nontriable asbestos                                                                                                    | Asbestos Demoliti                                                 | on and Renovation N                 | otification                   |                 |                            |           |        |       |
| 1       Location<br>Information       2       Contact<br>Information       3       Notification<br>Information       4       Documentation       5       Emergency<br>Information       6       7         Step 3: Notification Information > Work Description         *Indicates a required fi         Work Description         WORK DESCRIPTION         Description of planned demolition or renovation work, including<br>method(s) to be used:       #pell check       #pell check         Description of asbestos materials:         pell check         Description of work practices and engineering controls to be used<br>to prevent emissions of asbestos and/or dust at the demolition or<br>renovation site:       #pell check         Description of procedures to be followed in the event that<br>anterial becomes triable:                                                                                                    | Location                                                          |                                     | ornearion                     |                 |                            |           |        |       |
| Step 3: Notification Information > Work Description         *indicates a required f         WORK Description         WORK DESCRIPTION         Description of planned demolition or renovation work, including method(s) to be used:         pescription of asbestos materials:         pescription of asbestos materials:         pescription of work practices and engineering controls to be used to prevent emissions of asbestos and/or dust at the demolition or renovation site:         • Description of procedures to be followed in the event that unexpected asbestos is to be followed in the event that unexpected asbestos is to be followed in the event that unexpected asbestos friable:                                                                                                    | internation                                                       | <sup>2</sup> Contact<br>Information | 3 Notification<br>Information | 4 Documentation | 5 Emergency<br>Information | 6         | 7      | 8     |
| Step 3: Notification Information > Work Description   *indicates a required if Work Description   WORK DESCRIPTION   Description of planned demolition or renovation work, including nethod(s) to be used:   pescription of asbestos materials:   Spell check   Description of work practices and engineering controls to be used to prevent emissions of asbestos and/or dust at the demolition or renovation site:   Pescription of procedures to be followed in the event that metarebasebos is found or previously nonfriable asbestos:                                                                                                    |                                                                   |                                     |                               |                 |                            |           |        | _     |
| *indicates a required f<br>WORK DESCRIPTION Description of planned demolition or renovation work, including<br>method(s) to be used:  Description of asbestos materials:  Description of asbestos materials:  Description of work practices and engineering controls to be used<br>to prevent emissions of asbestos and/or dust at the demolition or<br>renovation site:  Description of procedures to be followed in the event that<br>unexpected asbestos is found or previously nonfriable asbestos<br>material becomes friable:  Period Control of the prevent that unexpected asbestos is found or previously nonfriable asbestos                                                                                                    | Step 3 : Notifica                                                 | ation Information                   | >Work Description             | n               |                            |           |        |       |
| WORK DESCRIPTION   Description of planned demolition or renovation work, including method(s) to be used:    spell check    Description of asbestos materials:    Description of work practices and engineering controls to be used to prevent emissions of asbestos and/or dust at the demolition or renovation site:     Description of procedures to be followed in the event that unexpected asbestos is found or previously nonfriable asbestos material becomes friable:                                                                                                    |                                                                   |                                     |                               |                 | * indica                   | ites a re | quired | l fie |
| WORK DESCRIPTION Description of planned demolition or renovation work, including method(s) to be used:  Description of asbestos materials:  Description of asbestos materials:  Description of work practices and engineering controls to be used to prevent emissions of asbestos and/or dust at the demolition or renovation site:  Description of procedures to be followed in the event that unexpected asbestos is found or previously nonfriable asbestos naterial becomes friable:                                                                                                    | Work Descrip                                                      | tion                                |                               |                 |                            |           |        |       |
| WORK DESCRIPTION Description of planned demolition or renovation work, including method(s) to be used:  Description of asbestos materials:  Description of asbestos materials:  Description of work practices and engineering controls to be used to prevent emissions of asbestos and/or dust at the demolition or renovation site:  Description of procedures to be followed in the event that unexpected asbestos is found or previously nonfriable asbestos naterial becomes friable:                                                                                                    |                                                                   |                                     |                               |                 |                            |           |        |       |
| Description of planned demolition or renovation work, including method(s) to be used: Description of asbestos materials: Description of asbestos materials: Description of work practices and engineering controls to be used to prevent emissions of asbestos and/or dust at the demolition or renovation site: Description of procedures to be followed in the event that unexpected asbestos is found or previously nonfriable asbestos material becomes friable:                                                                                                    | WORK DESCRIPTI                                                    | ON N                                |                               |                 |                            |           |        |       |
| Description of planned demonstron or renovation work, including method(s) to be used:          spell check         Description of asbestos materials:         Description of work practices and engineering controls to be used to prevent emissions of asbestos and/or dust at the demolition or renovation site:         Description of procedures to be followed in the event that unexpected asbestos is found or previously nonfriable asbestos material becomes friable:                                                                                                    |                                                                   |                                     | i                             |                 |                            |           |        |       |
| Description of asbestos materials:       spell check         Description of work practices and engineering controls to be used to prevent emissions of asbestos and/or dust at the demolition or renovation site:       spell check         Description of procedures to be followed in the event that interpreted asbestos is found or previously nonfriable asbestos material becomes friable:       spell check                                                                                                    | nethod(s) to be used                                              | a demontion of renovat              | ion work, including           | ~               |                            |           |        |       |
| Description of asbestos materials:   Description of work practices and engineering controls to be used to prevent emissions of asbestos and/or dust at the demolition or renovation site:   Description of procedures to be followed in the event that inexpected asbestos is found or previously nonfriable asbestos material becomes friable:                                                                                                    |                                                                   |                                     |                               |                 |                            |           |        |       |
| Description of asbestos materials:       spell check         Description of work practices and engineering controls to be used to prevent emissions of asbestos and/or dust at the demolition or renovation site:       spell check         'Description of procedures to be followed in the event that inexpected asbestos is found or previously nonfriable asbestos naterial becomes friable:       spell check                                                                                                    |                                                                   |                                     |                               | ~               |                            |           |        |       |
| Description of asbestos materials:<br>Description of work practices and engineering controls to be used<br>o prevent emissions of asbestos and/or dust at the demolition or<br>renovation site:<br>Description of procedures to be followed in the event that<br>inexpected asbestos is found or previously nonfriable asbestos<br>naterial becomes friable:                                                                                                    |                                                                   |                                     | sp                            | ell check       |                            |           |        |       |
| pescription of work practices and engineering controls to be used or prevent emissions of asbestos and/or dust at the demolition or enovation site:       spell check         Pescription of procedures to be followed in the event that inexpected asbestos is found or previously nonfriable asbestos naterial becomes friable:       spell check                                                                                                    | Description of asbes                                              | tos materials:                      | Γ                             |                 |                            |           |        |       |
| spell check  Spell check  Spell |                                                                   |                                     |                               | $\sim$          |                            |           |        |       |
| spell check  Description of work practices and engineering controls to be used to prevent emissions of asbestos and/or dust at the demolition or renovation site:  Description of procedures to be followed in the event that inexpected asbestos is found or previously nonfriable asbestos naterial becomes friable:                                                                                                    |                                                                   |                                     |                               | $\sim$          |                            |           |        |       |
| Description of work practices and engineering controls to be used<br>to prevent emissions of asbestos and/or dust at the demolition or<br>renovation site:<br>Description of procedures to be followed in the event that<br>inexpected asbestos is found or previously nonfriable asbestos<br>naterial becomes friable:                                                                                                    |                                                                   |                                     | 50                            | ell check       |                            |           |        |       |
| to prevent emissions of asbestos and/or dust at the demolition or<br>renovation site:<br>Description of procedures to be followed in the event that<br>unexpected asbestos is found or previously nonfriable asbestos<br>naterial becomes friable:                                                                                                    | Description of work                                               | practices and engineerin            | g controls to be used         |                 |                            |           |        |       |
| PDescription of procedures to be followed in the event that unexpected asbestos is found or previously nonfriable asbestos naterial becomes friable:                                                                                                    | o prevent emissions                                               | of asbestos and/or dus              | t at the demolition or        | ^               |                            |           |        |       |
| * Description of procedures to be followed in the event that<br>unexpected asbestos is found or previously nonfriable asbestos<br>material becomes friable:                                                                                                    |                                                                   |                                     |                               | ~               |                            |           |        |       |
| *Description of procedures to be followed in the event that<br>unexpected asbestos is found or previously nonfriable asbestos<br>material becomes friable:                                                                                                    |                                                                   |                                     |                               |                 |                            |           |        |       |
| *Description of procedures to be followed in the event that<br>unexpected asbestos is found or previously nonfriable asbestos<br>material becomes friable:                                                                                                    |                                                                   |                                     | sp                            | ell check       |                            |           |        |       |
| material becomes friable:                                                                                                    |                                                                   | aduras to be followed in            | the event that                |                 |                            |           |        |       |
|                                                                                                    | Description of proc                                               | s is found or previously i          | nonfriable asbestos           | ~               |                            |           |        |       |
|                                                                                                    | Description of proc<br>inexpected asbesto<br>naterial becomes fri | able:                               | nonfriable asbestos           | ^               |                            |           |        |       |

**Continue Application »** 

## Documents

Step 4

|                                       |                                          |                 |                            |          | Search |   |  |
|---------------------------------------|------------------------------------------|-----------------|----------------------------|----------|--------|---|--|
| Home Applicatio                       | ons                                      |                 |                            |          |        |   |  |
| Create an Applica                     | ition Search Ap                          | plications      |                            |          |        |   |  |
| Asbestos Demolition                   | and Renovation Notifi                    | cation          |                            |          |        |   |  |
| 1 <sup>2</sup> Contact<br>Information | <sup>3</sup> Notification<br>Information | 4 Documentation | 5 Emergency<br>Information | 6 Review | 7      | 8 |  |
| Step 4:Documen                        | tation > Supporting                      | Documentation   |                            |          |        |   |  |

#### Attachment

Please attach any documentation associated with your project or equipment. (examples: Asbestos Survey, Safety Data Sheets, Supplemental Forms, or Manufacturer Equipment Specifications.)

The maximum file size allowed is 100 MB.

ade; adp; bat; chm; cmd; com; cpl; exe; hta; htm; html; ins; isp; jar; js; jse; lib; lnk; mde; mht; mhtml; msc; msp; mst; php; pif; scr; sct; shb; sys; vb; vbe; vbs; vxd; wsc; wsf; wsh are disallowed file types to upload.

| ame          | Туре          | Size | Latest Update | Action |
|--------------|---------------|------|---------------|--------|
| No records f | ound.         |      |               |        |
|              |               |      |               |        |
|              |               |      |               |        |
| Add          |               |      |               |        |
|              |               |      |               |        |
| Continue     | Application » |      |               |        |
|              |               |      |               |        |

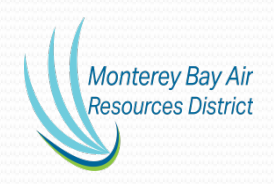

## Emergency Information Step 5

|                                                                                                    |                         | Scaron            |                       |          |
|----------------------------------------------------------------------------------------------------|-------------------------|-------------------|-----------------------|----------|
| Home Applications                                                                                                    |                         |                   |                       |          |
| Create an Application Search Applications                                                                                  |                         |                   |                       |          |
| Asbestos Demolition and Renovation Notification                                                                            |                         |                   |                       |          |
| 1 2 3 Notification 4 Documentation 5 Em<br>Information                                                                     | ergency<br>rmation 6 F  | Review            | 7 Pay Fees            | 8        |
| Step 5: Emergency Information > Emergency Information > Emergency Information                                              | formation               |                   | * indicates a require | d field. |
| EMERGENCY INFORMATION                                                                                                    |                         |                   |                       |          |
| Date of Emergency:                                                                                                    |                         |                   |                       |          |
| Description of the sudden, unexpected event:                                                                               |                         | $\langle \rangle$ |                       |          |
| Explanation of how the event caused unsafe conditions or would<br>cause equipment damage or unreasonable financial burden: | spell check spell check | $\langle \rangle$ |                       |          |
| Continue Application »                                                                                                    |                         |                   |                       |          |

## Review Step 6

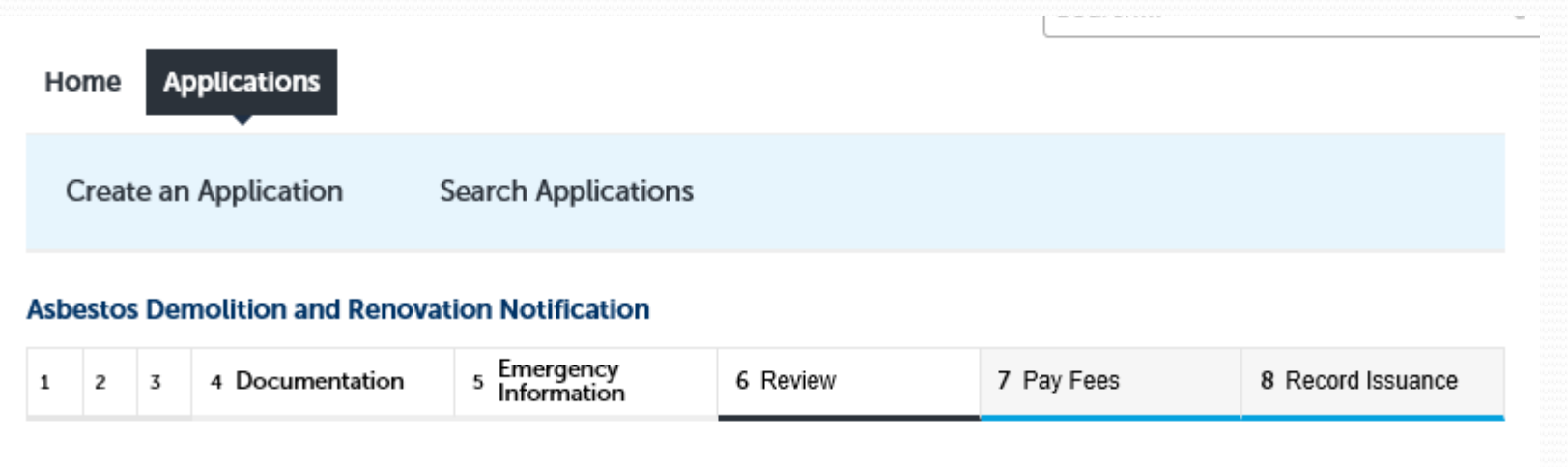

### Step 6: Review

### **Continue Application »**

Save and resume later

Please review all information below. Click the "Edit" buttons to make changes to sections or "Continue Application" to move on.

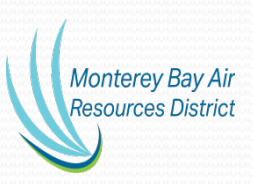

### **PAY FEES - STEP 7**

#### Step 7: Pay Fees

Listed below are the fees for this application. For permit applications, the fees shown are due and payable on the next page. For asbestos notifications, if you are submitting a demolition notice, enter the number of buildings under the column QTY. For asbestos notifications, if you are submitting a renovation notice, enter the number "1" under the column QTY in the row matching the RACM category for your project. Asbestos notification fees are due and payable on the next page.

#### **Application Fees**

| Fees                                                                  | Qty. | Amount |
|-----------------------------------------------------------------------|------|--------|
| Demolition Fee                                                        | 0    | \$0.00 |
| Asbestos Removal Fee: 160-999 Sq Ft or 260-499 Lf or<br>>=35 Cubic Ft | 0    | \$0.00 |
| Asbestos Removal Fee: 1000-1499 Sq Ft or 500-749 Lf                   | 0    | \$0.00 |
| Asbestos Removal Fee: 1500-1999 Sq Ft or 750-999 Lf                   | 0    | \$0.00 |
| Asbestos Removal Fee: 2000-3999 Sq Ft or 1000-1999<br>Lf              | 0    | \$0.00 |
| Asbestos Removal Fee: 4000-9999 Sq Ft or 2000-2999<br>Lf              | 0    | \$0.00 |
| Asbestos Removal Fee: 10000-19999 Sq Ft or 3000-<br>4999 Lf           | 0    | \$0.00 |
| Asbestos Removal Fee: 20000-29999 Sq Ft or 5000-<br>6999 Lf           | 0    | \$0.00 |
| Asbestos Removal Fee: 30000-39999 Sq Ft or 7000-<br>9999 Lf           | 0    | \$0.00 |
| Asbestos Removal Fee: 40000-49999 Sq Ft or 10000-<br>11999 Lf         | 0    | \$0.00 |
| Asbestos Removal Fee: >= 50000 Sq Ft                                  | 0    | \$0.00 |

Recalculate

TOTAL FEES: \$0.00

## Record Issuance Step 8

| Home Applicatio                                           | ns                                                                  |                                  |                             |                   |
|-----------------------------------------------------------|---------------------------------------------------------------------|----------------------------------|-----------------------------|-------------------|
| Create an Applica                                         | tion Search Applica                                                 | ations                           |                             |                   |
| Asbestos Demolition                                       | and Renovation Notification                                         | on                               |                             |                   |
| 1 2 3 4 Docu                                              | mentation 5 Emergency<br>Information                                | 6 Review                         | 7 Pay Fees                  | 8 Record Issuance |
| Step 8 : Record Is                                        | suance                                                              |                                  |                             |                   |
| Your appli<br>Please prin                                 | cation has been successfully su<br>ht your record and retain a copy | ibmitted.<br>y for your records. |                             |                   |
| Fhank you for using our or<br><b>Your Record Number i</b> | line services.<br>s ASB-22-0006.                                    |                                  |                             |                   |
| You will need this numb                                   | er to check the status of your a                                    | pplication. Please print a c     | opy of your record for futu | ire reference.    |

Monterey Bay Air Resources District

View Record Details »